**Supplementary Data** 

#### A step-by-step guide for in-house Blender-based free fibula flap planning

#### General considerations

### Principles – fibula positioning

- Pedicle always lingually
- Facies lateralis always buccally

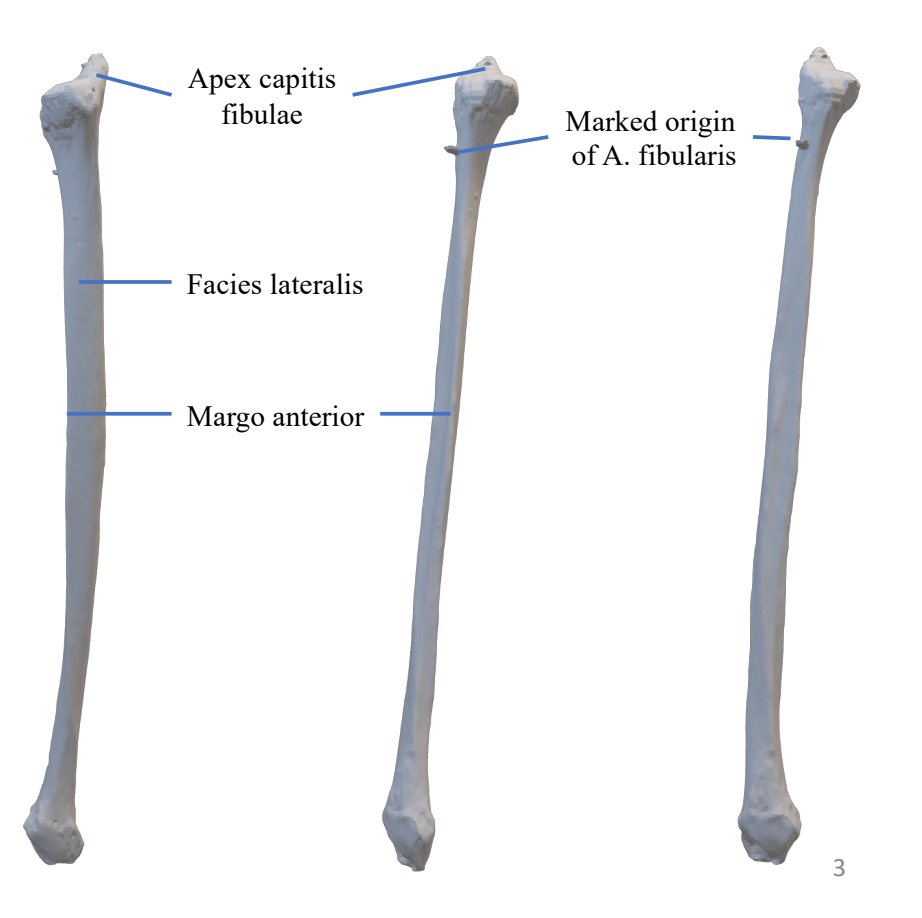

### Principles – cutting guides

- Fibula
  - Margo anterior as guiding rim
  - "dog bone like" design
  - Drilling holes

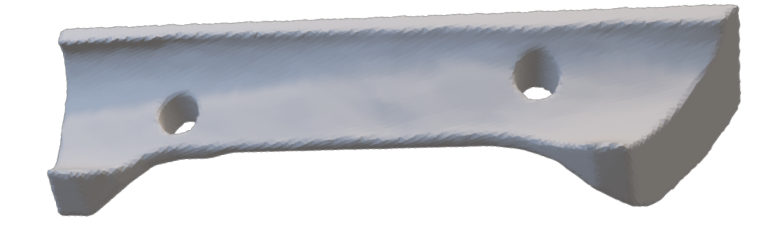

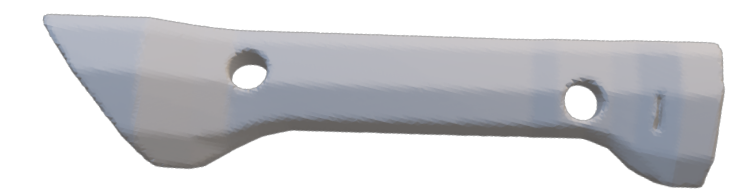

- Mandible
  - Extraoral resection: single guides or one block guide
  - Intraoral resection: block guide and slit
  - Drilling holes

#### Blender – important commands

- Obejct Mode
  - Select and deselect
  - "S" scale
  - Add Modifier  $\rightarrow$  Boolean operation  $\rightarrow$  Intersect/Difference/Union

- Edit Mode
  - ctrl+R  $\rightarrow$  subdivide
  - Movements of points, lines or areas

# Begin planning

#### Start – import

- Import STL file
- Command: Transform Geometry to Origin

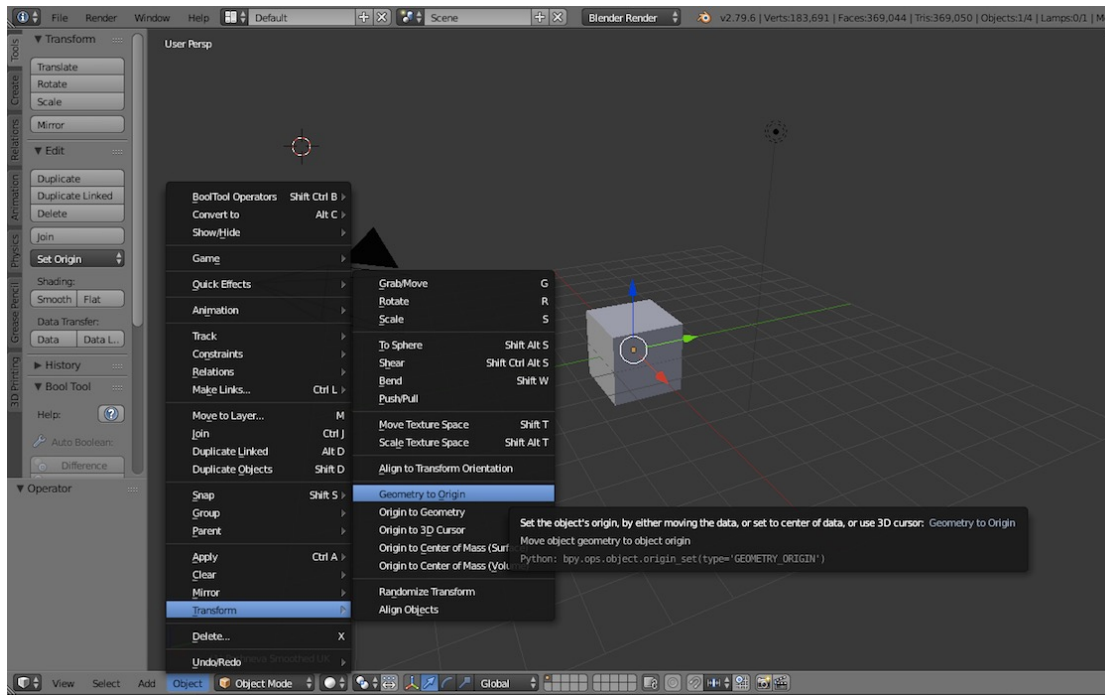

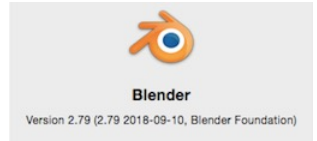

#### Start – orientation

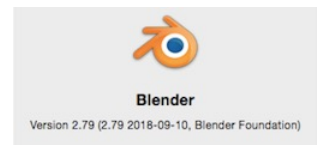

• Model orientation with Numpad numbers 1, 3 and 7

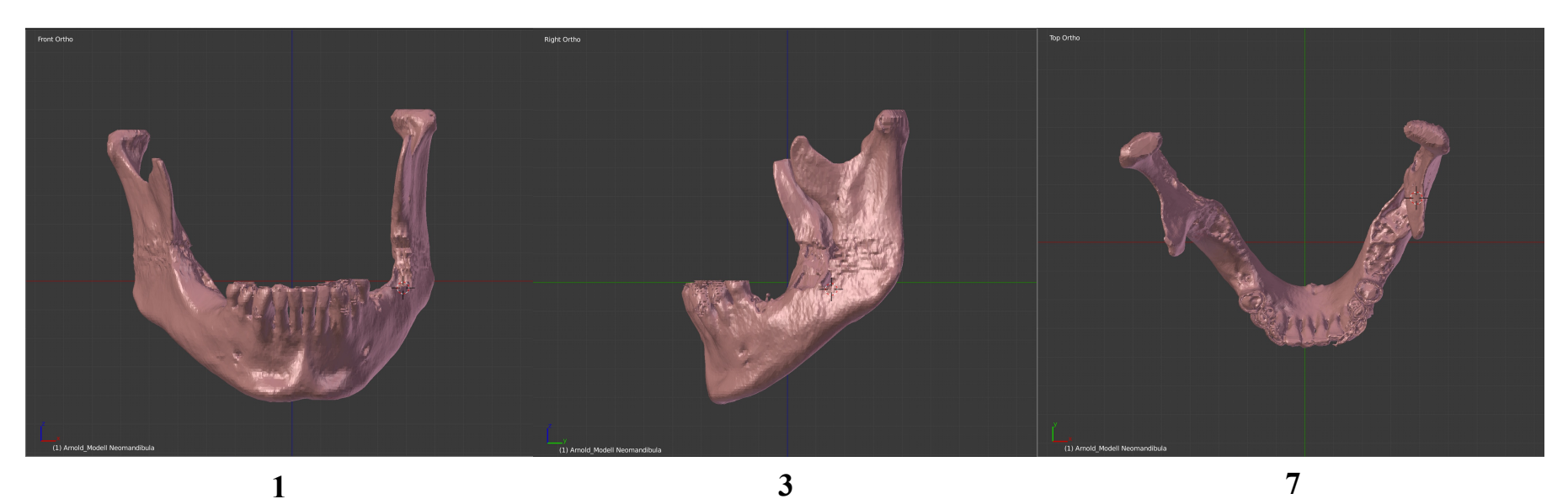

### Define cutting planes

- Shift+A: Add Cube
- Cube's depth 0.1 mm

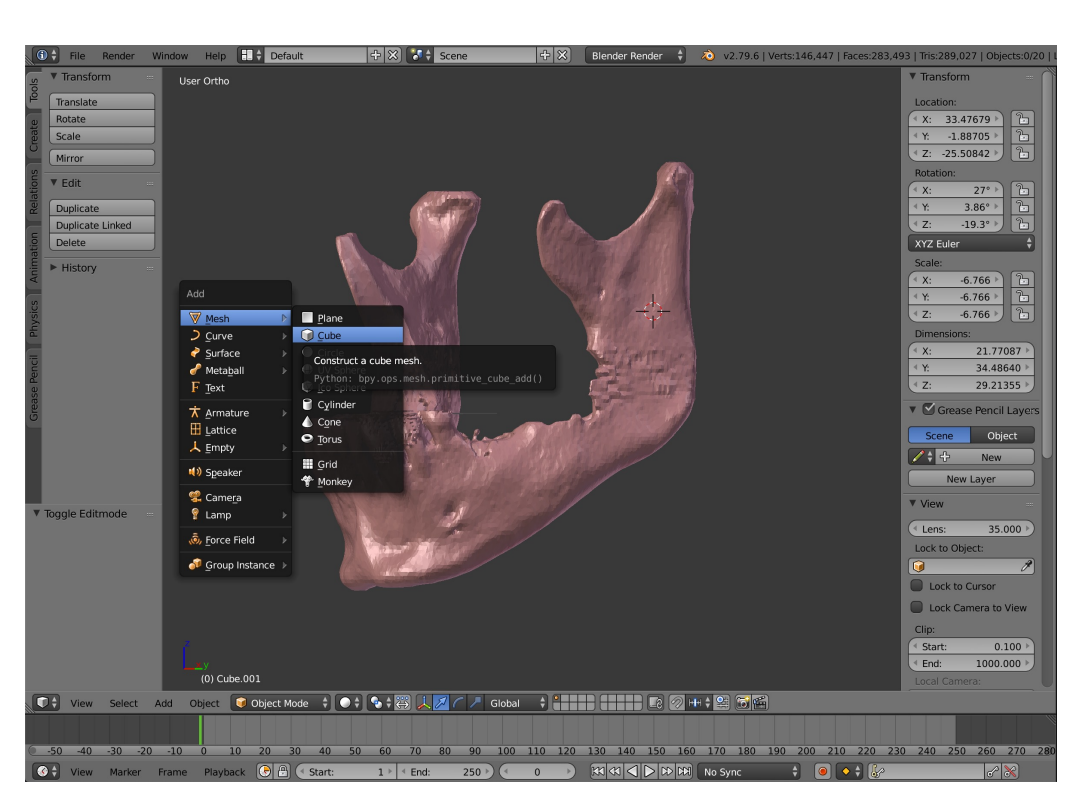

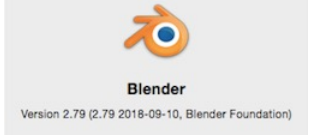

### Define cutting planes

- Shift+A: Add Cube
- Cube's depth 0.1 mm
- Position cutting plane
- Duplicate cutting plane

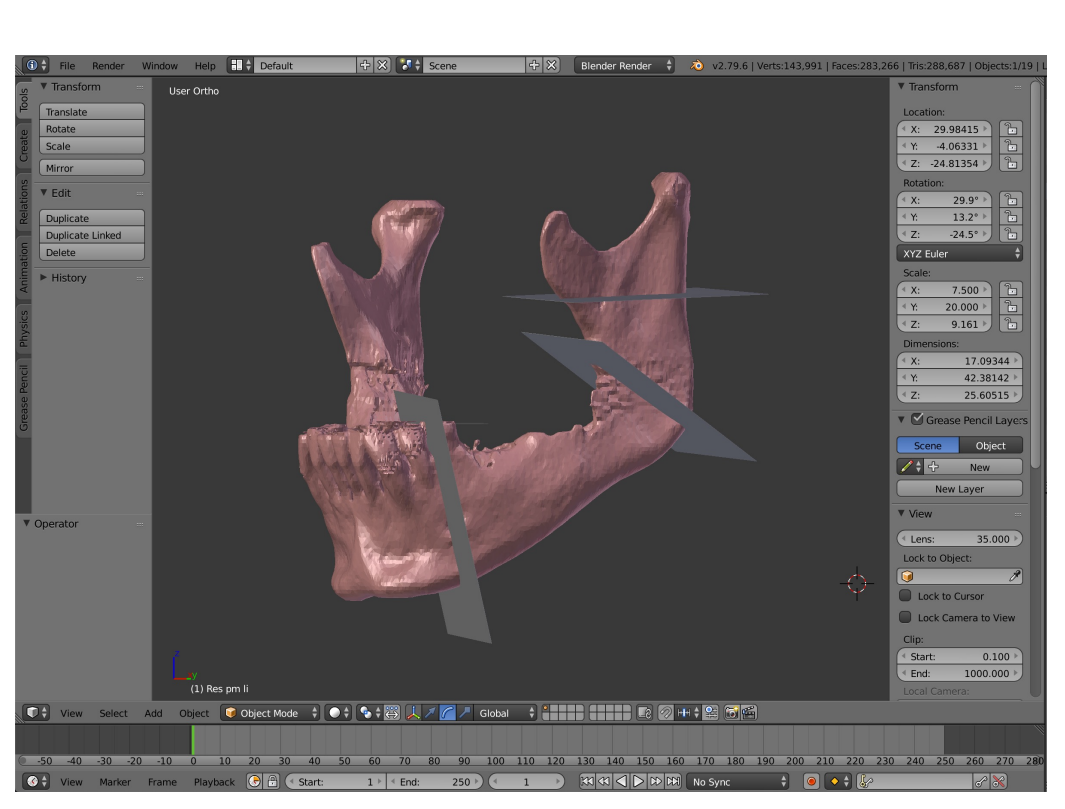

Blender Version 2.79 (2.79 2018-09-10, Blender Foundation)

#### Define fibula positions

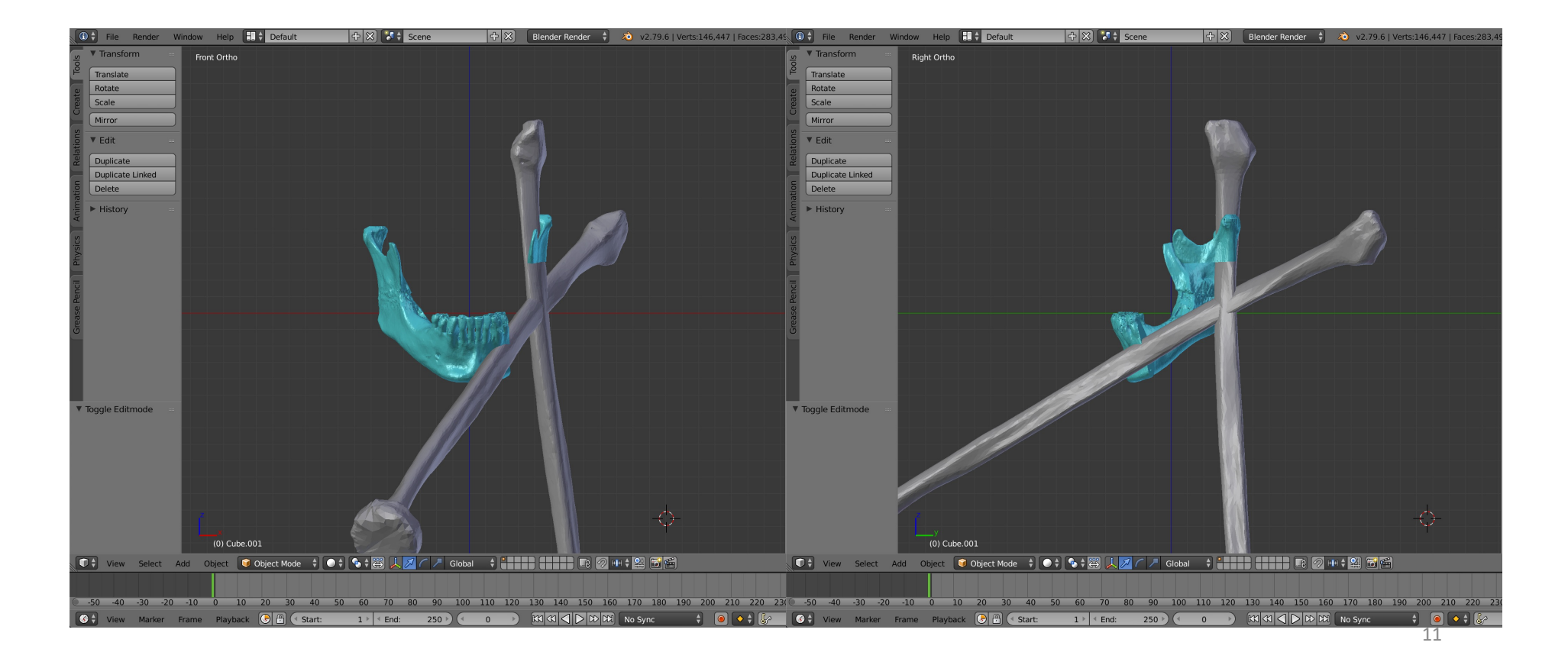

#### Simulate fibula positions $\rightarrow$ Neomandibula

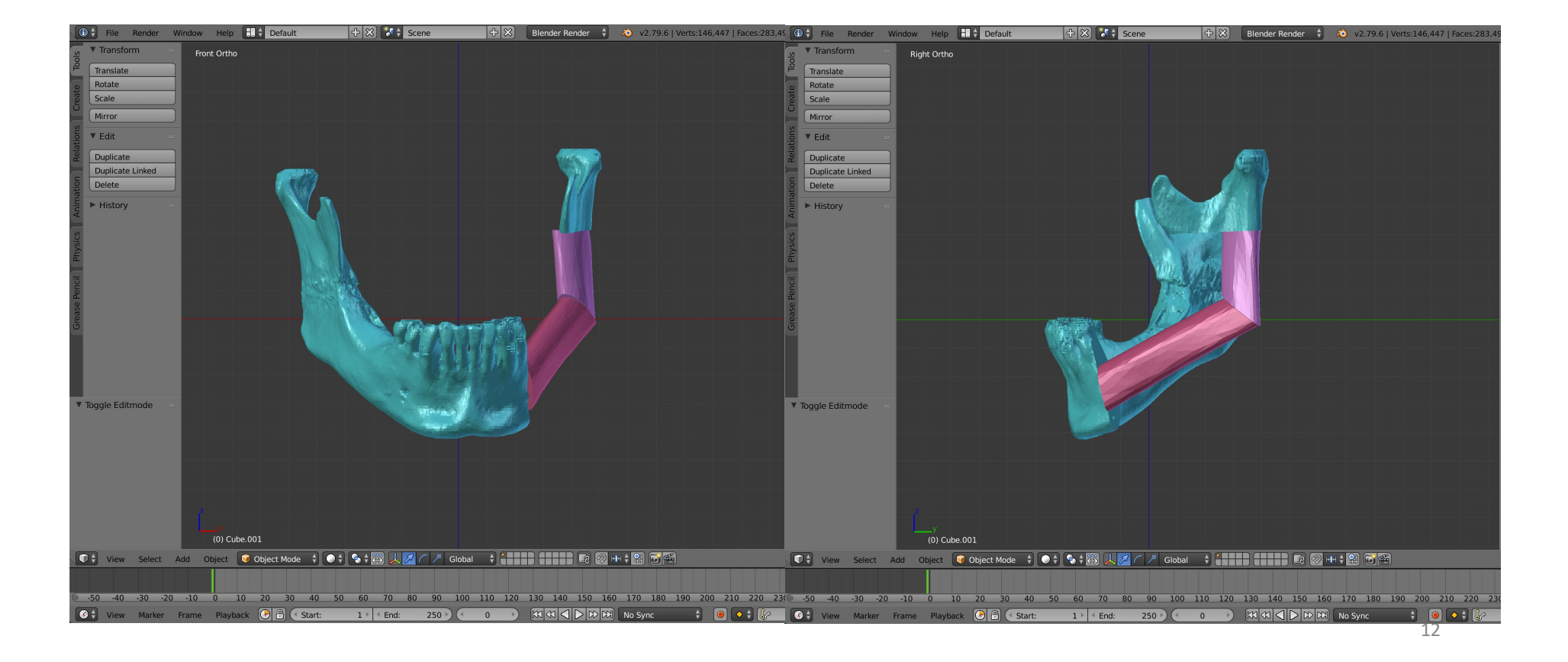

# General principles of cutting guide design

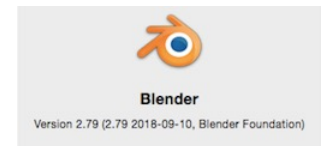

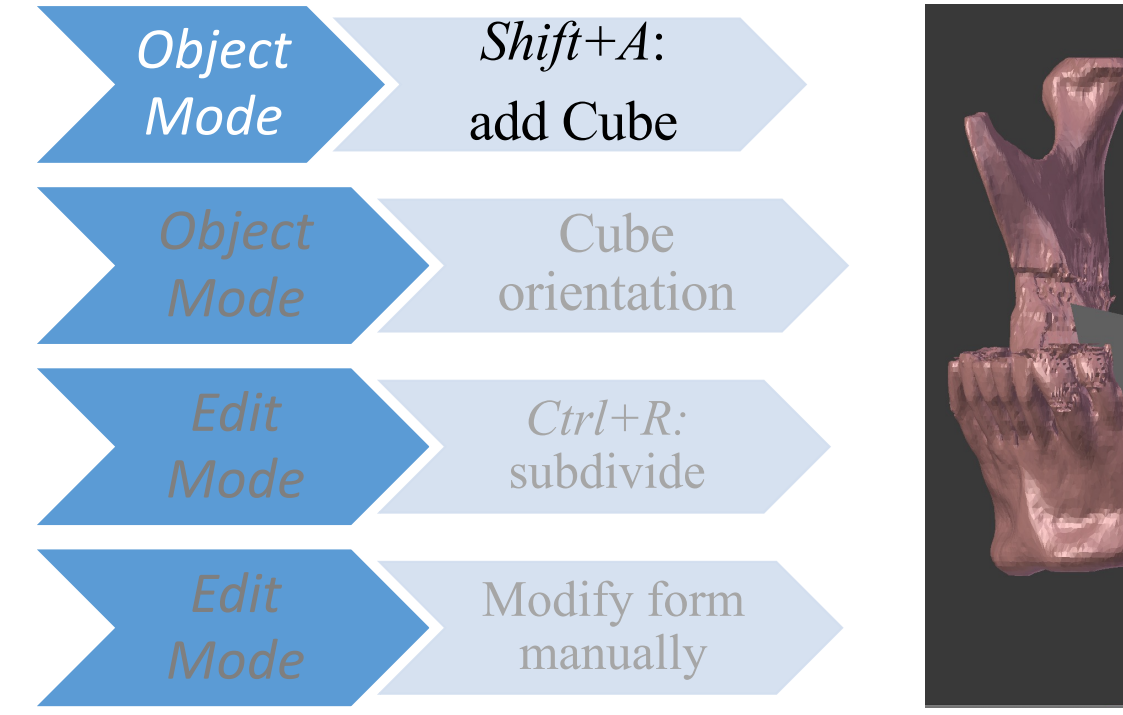

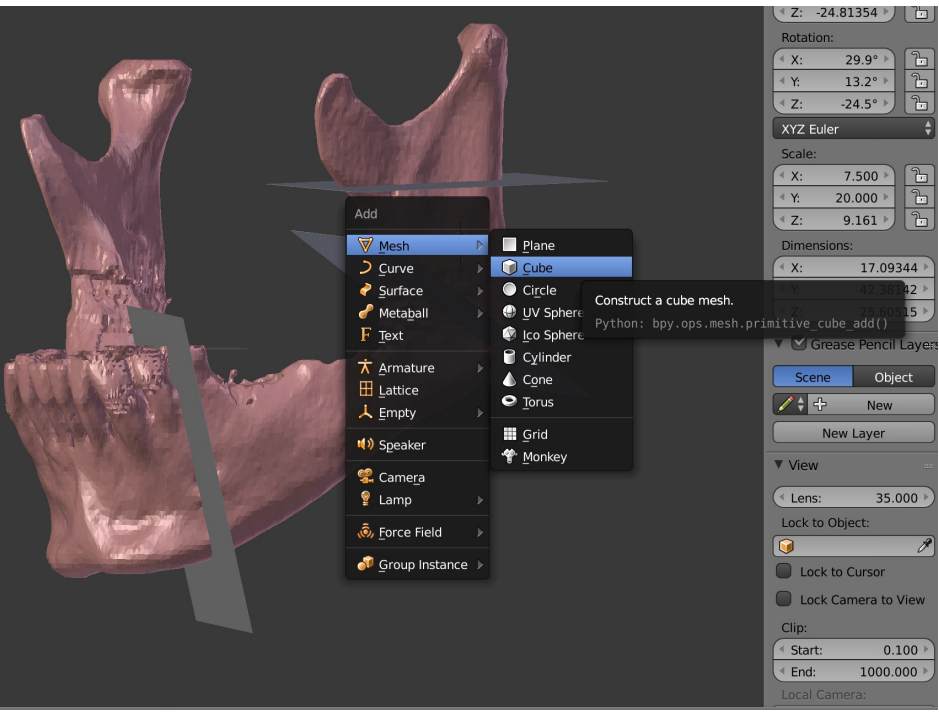

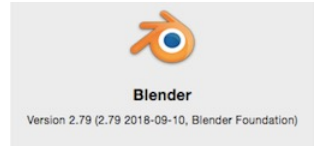

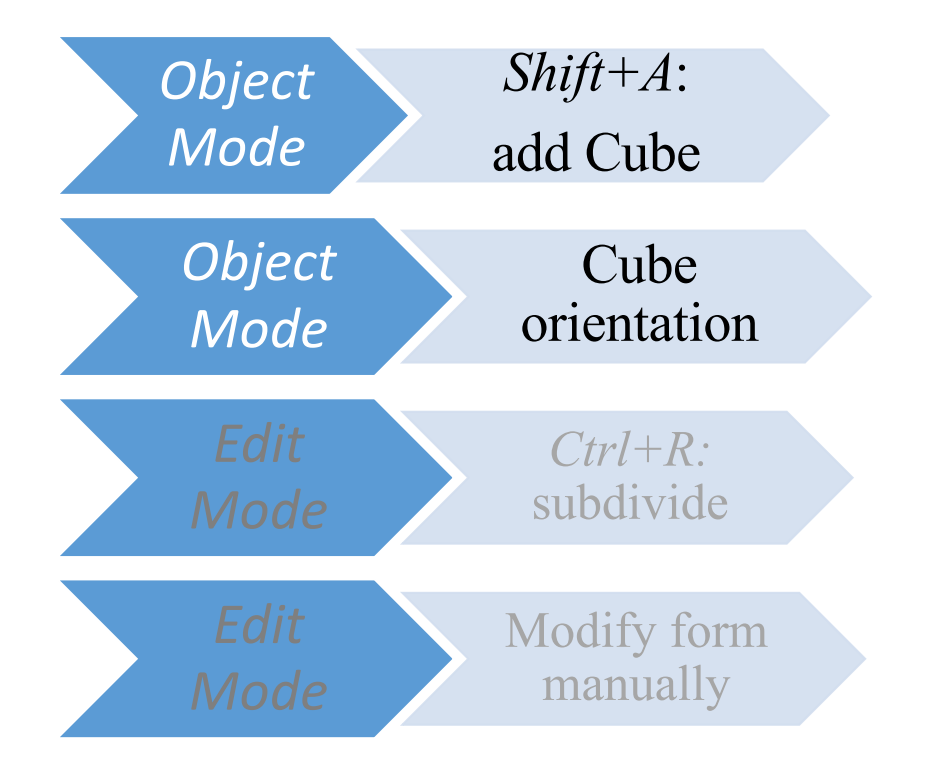

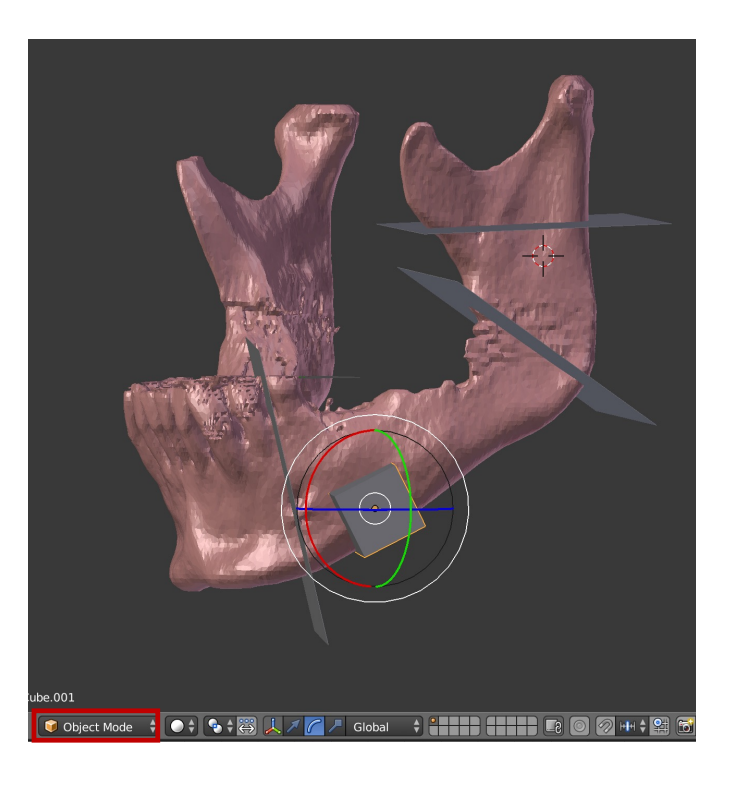

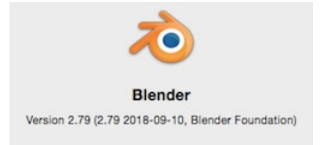

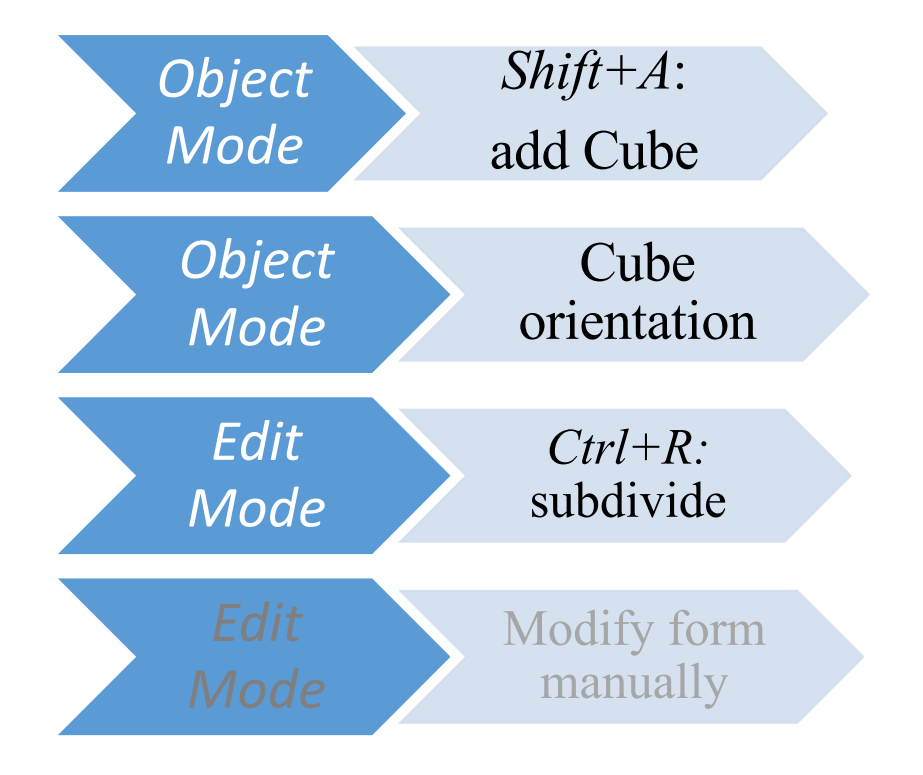

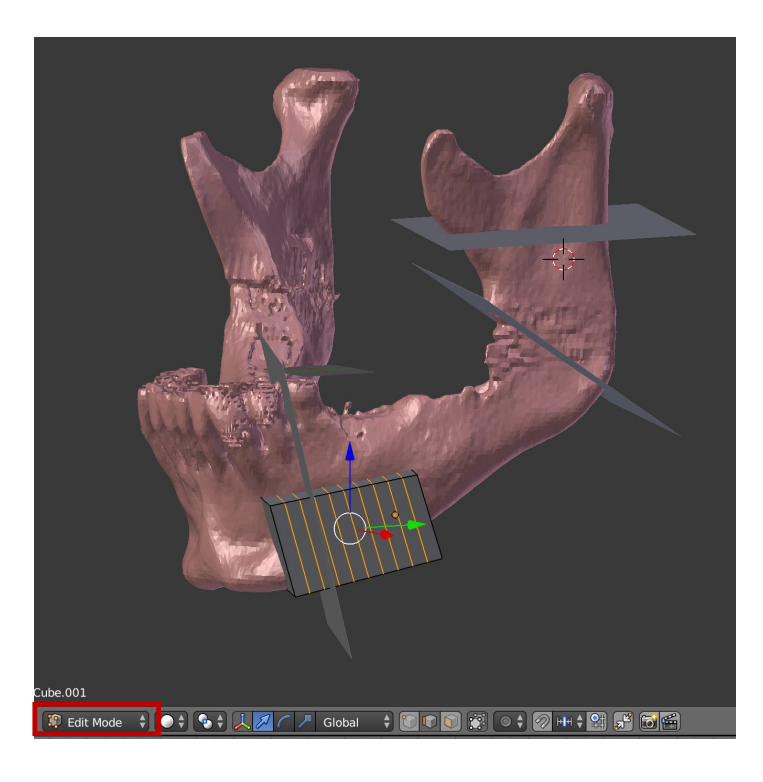

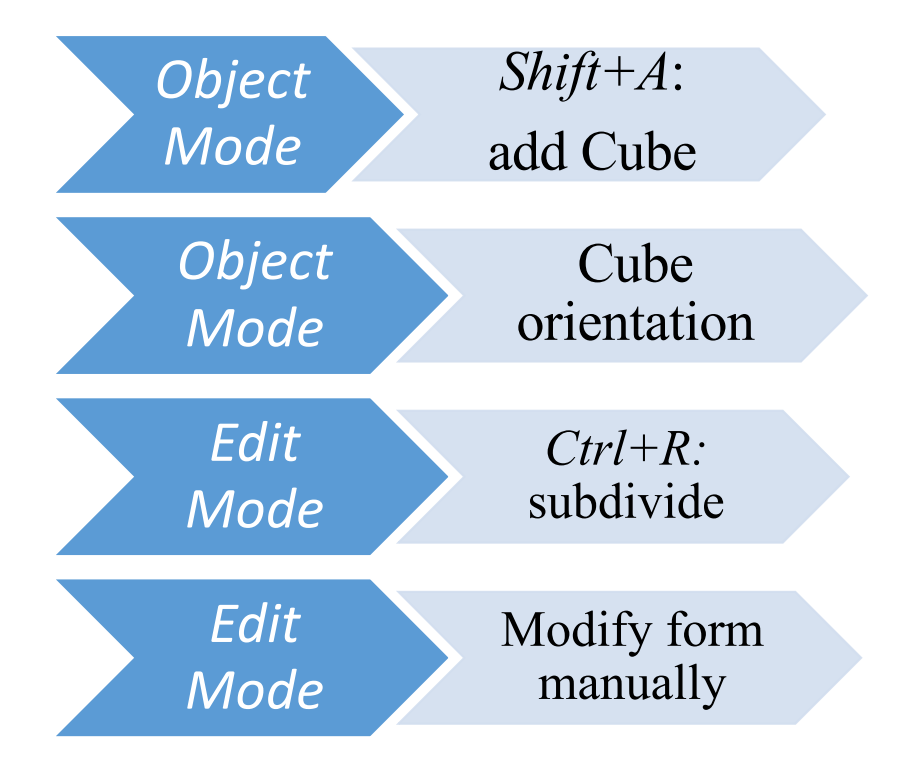

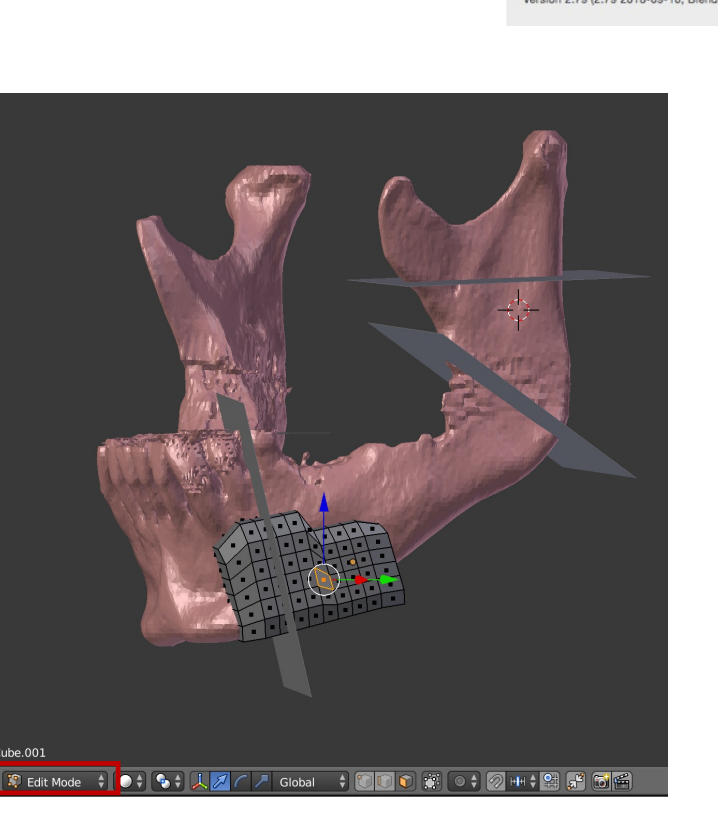

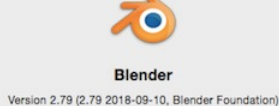

- Mark cutting guide →
  Add Modifier →
  Boolean
- *Difference* (guide mandible) → Apply
- Boolean operations for mandibular and fibular cutting guides

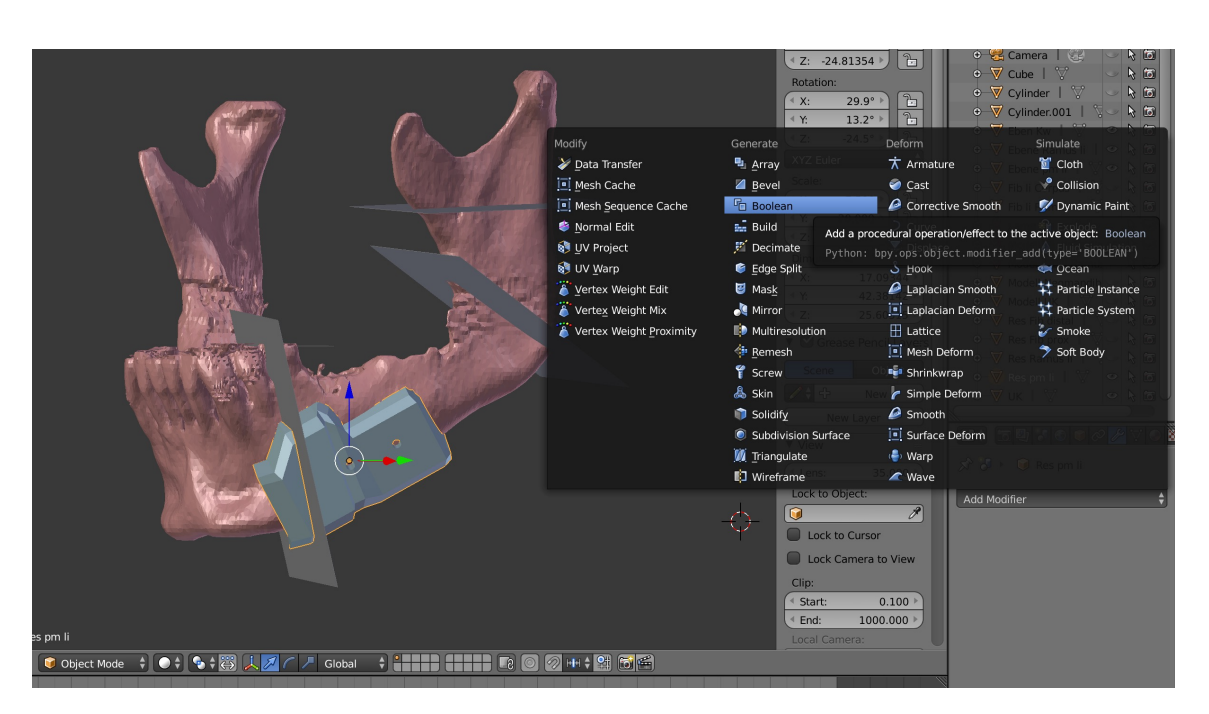

- Mark cutting guide →
  Add Modifier →
  Boolean
- *Difference* (guide mandible) → Apply
- Boolean operations for mandibular and fibular cutting guides

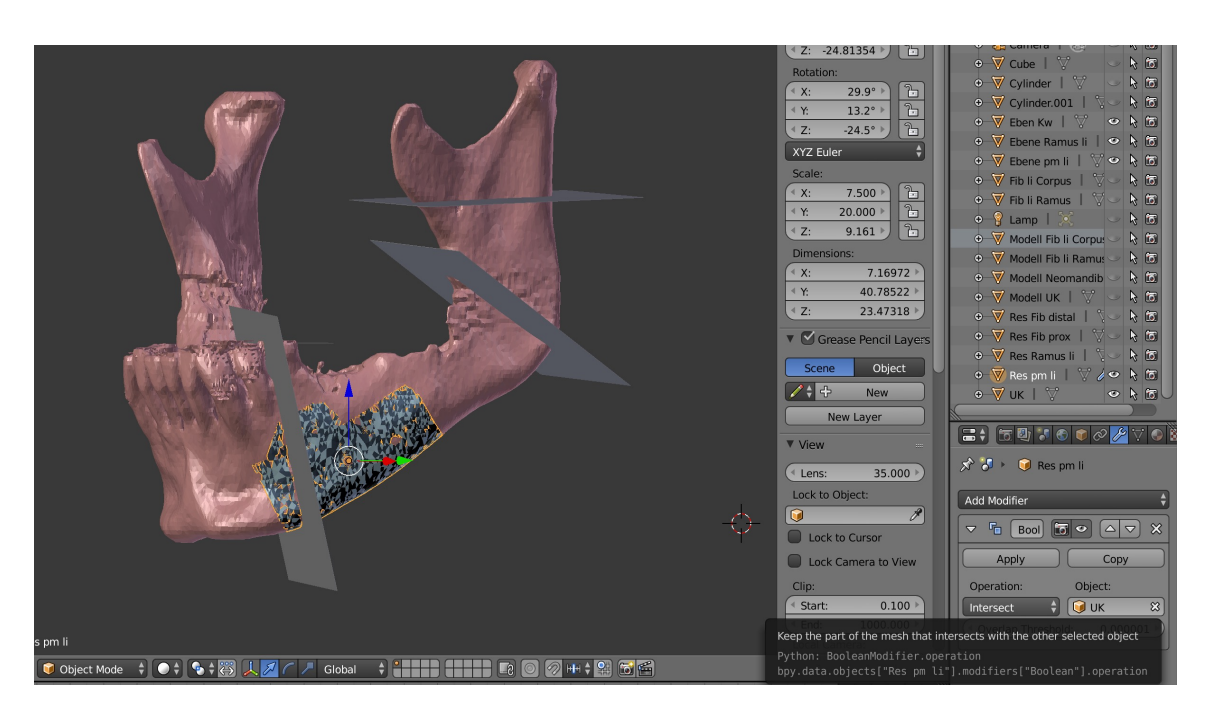

- Mark cutting guide →
  Add Modifier →
  Boolean
- *Difference* (guide mandible) → Apply
- Boolean operations for mandibular and fibular cutting guides

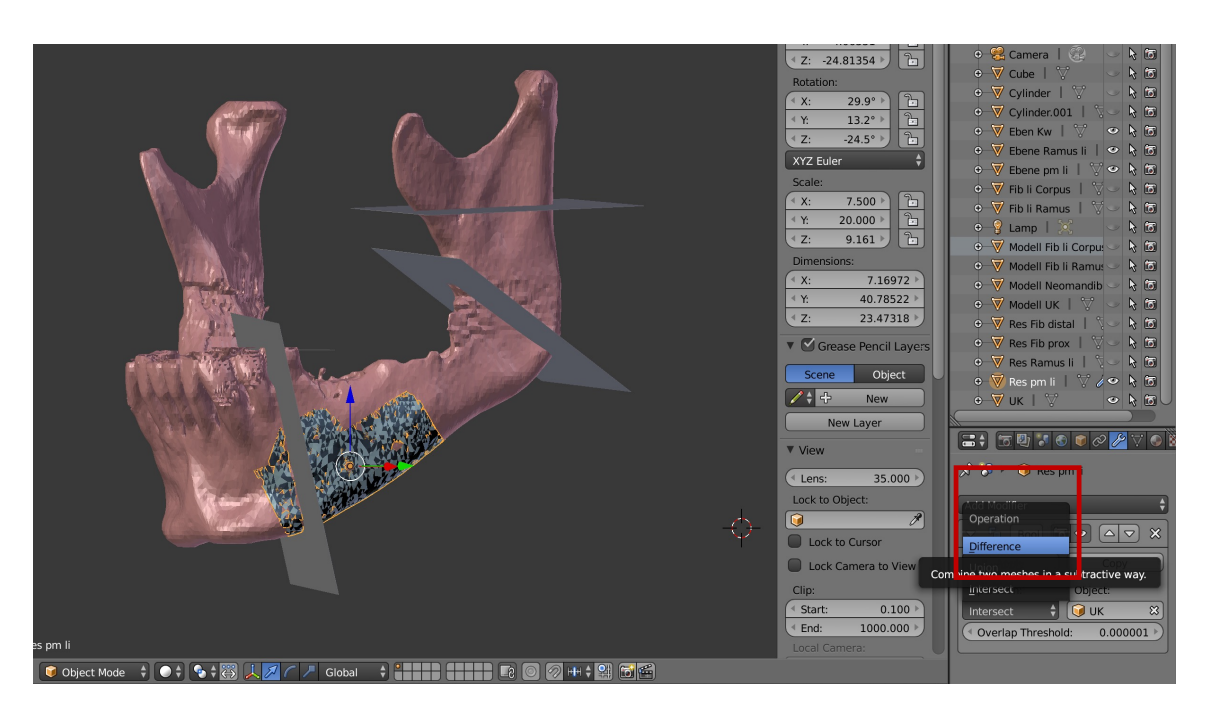

- Mark cutting guide →
  Add Modifier →
  Boolean
- *Difference* (guide mandible) → Apply
- Boolean operations for mandibular and fibular cutting guides

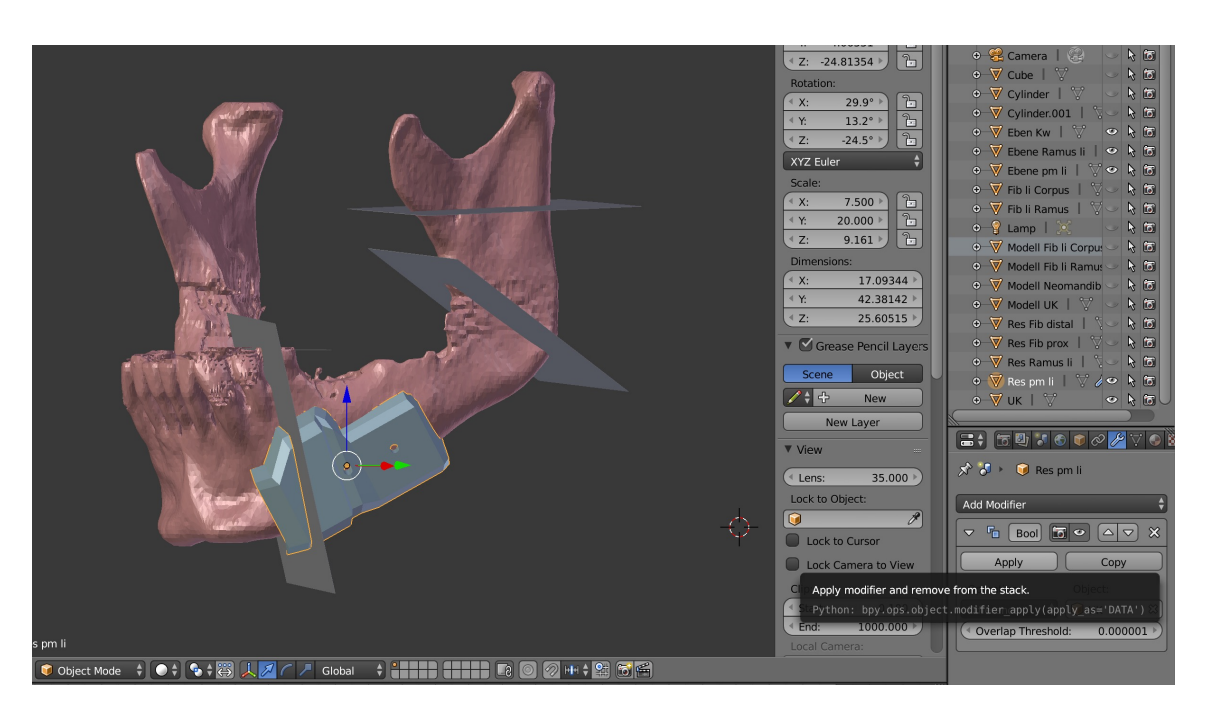

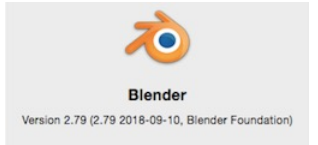

- Shift+A Text
- *Edit Mode:* Modify text
- Extrude
- Position
- Transform Text into Mesh:
  - Alt+C Curves intro Mesh
- Boolean: Difference guide-text mesh

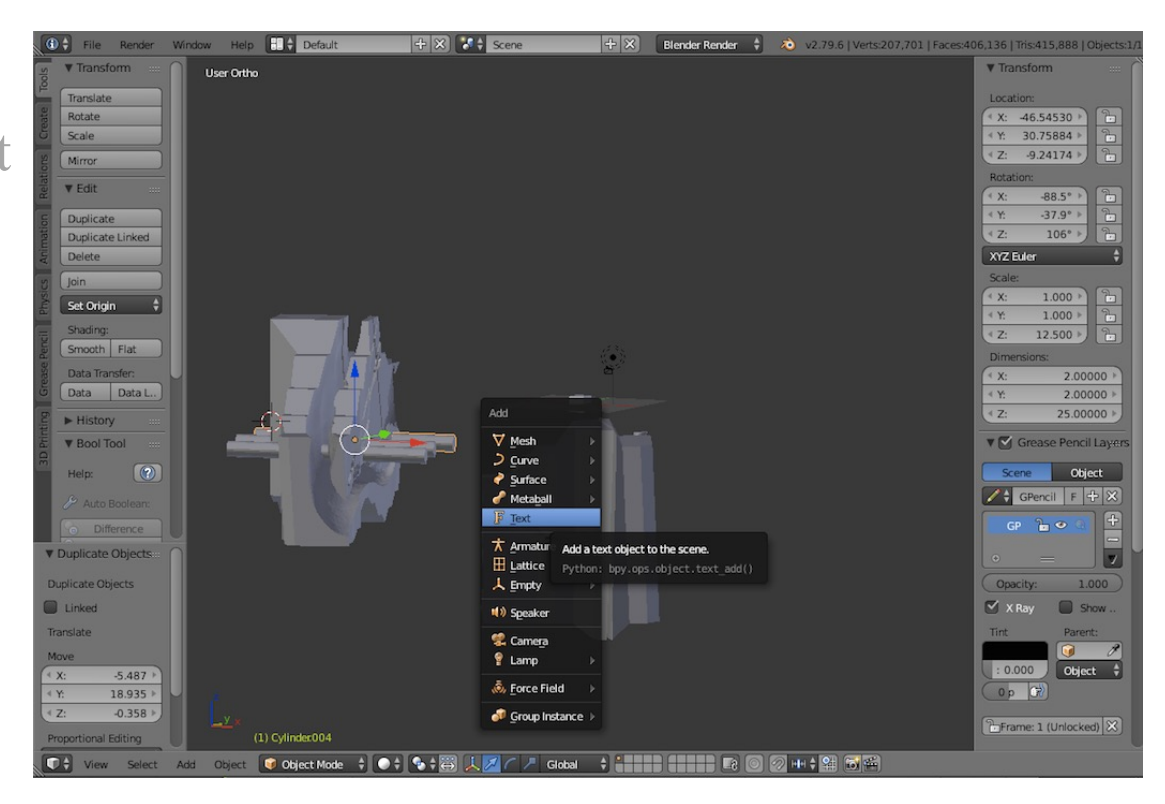

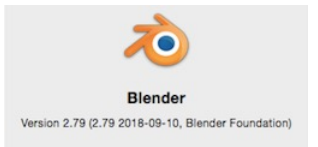

- Shift+A Text
- *Edit Mode:* Modify text
- Extrude
- Position
- Transform Text into Mesh:
  - Alt+C Curves intro Mesh
- Boolean: Difference guide-text mesh

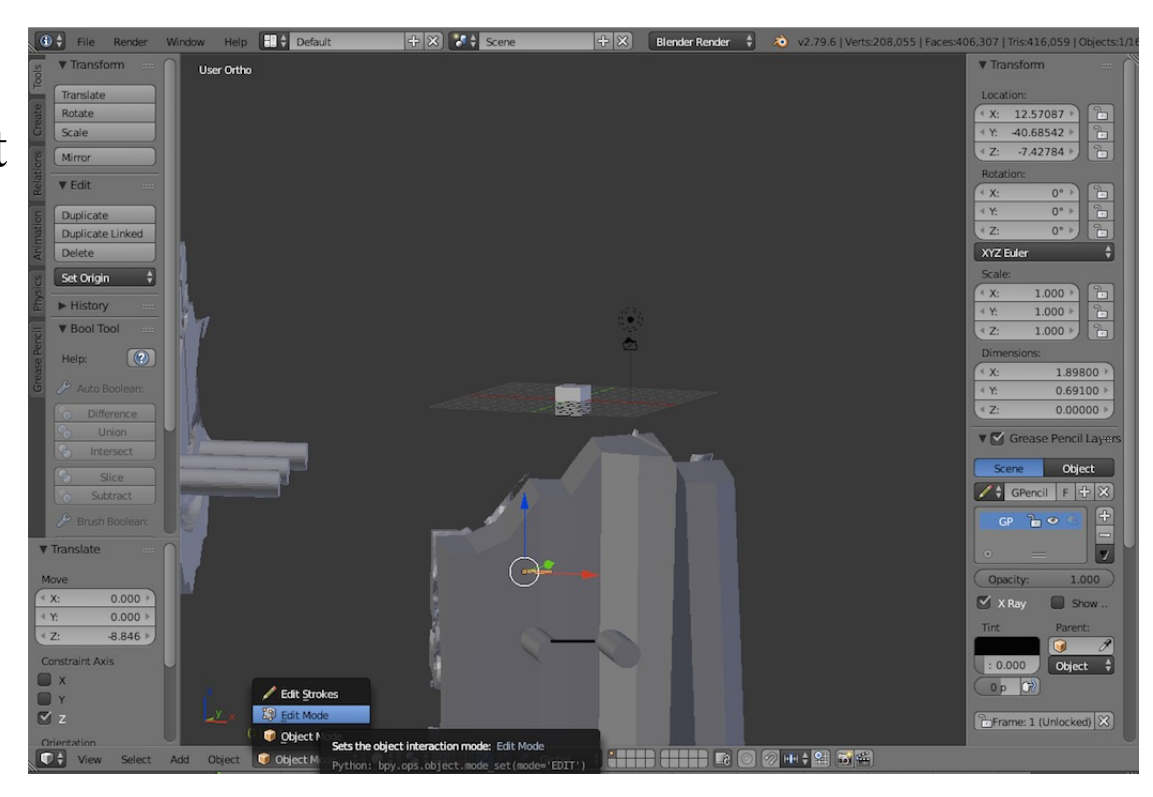

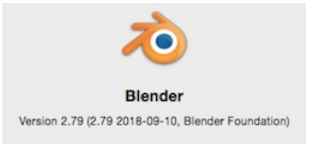

- Shift+A Text
- *Edit Mode:* Modify text
- Extrude
- Position
- Transform Text into Mesh:
  - Alt+C Curves intro Mesh
- Boolean: Difference guide-text mesh

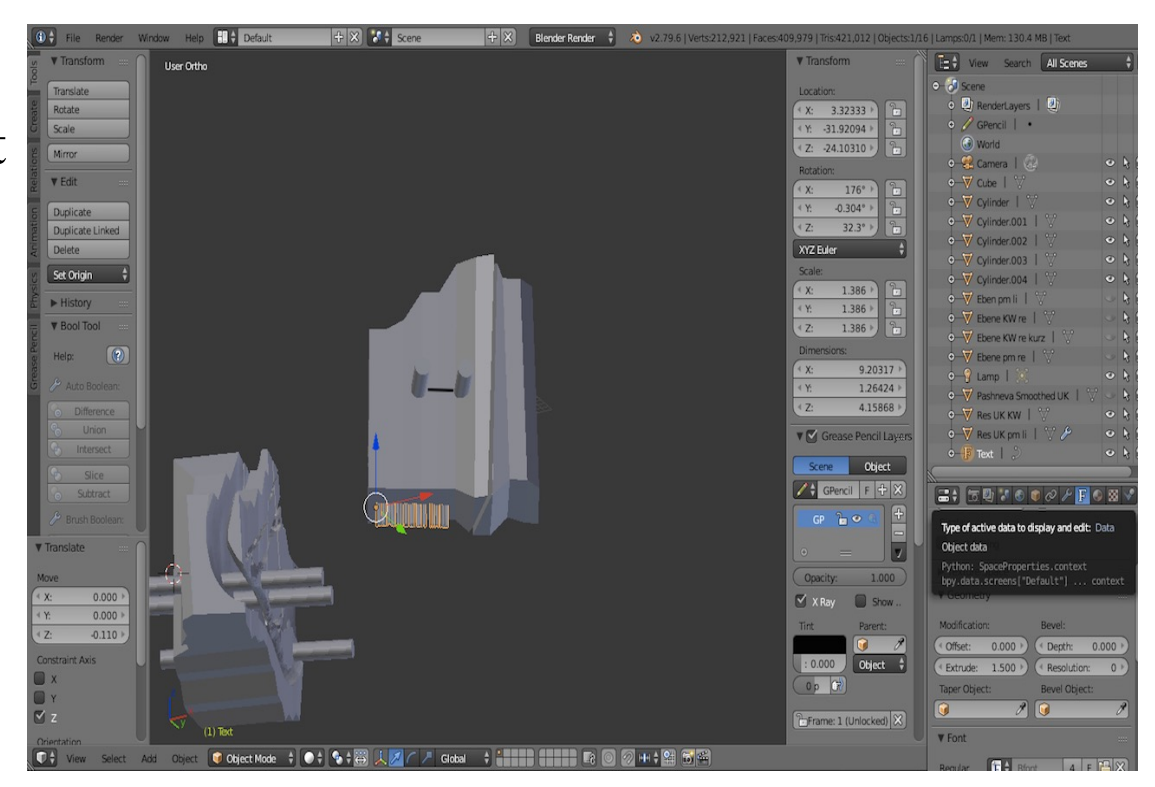

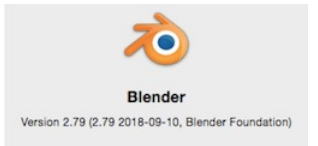

- Shift+A Text
- *Edit Mode:* Modify text
- Extrude
- Position
- Transform Text into Mesh:
  - Alt+C Curves intro Mesh
- Boolean: Difference guide-text mesh

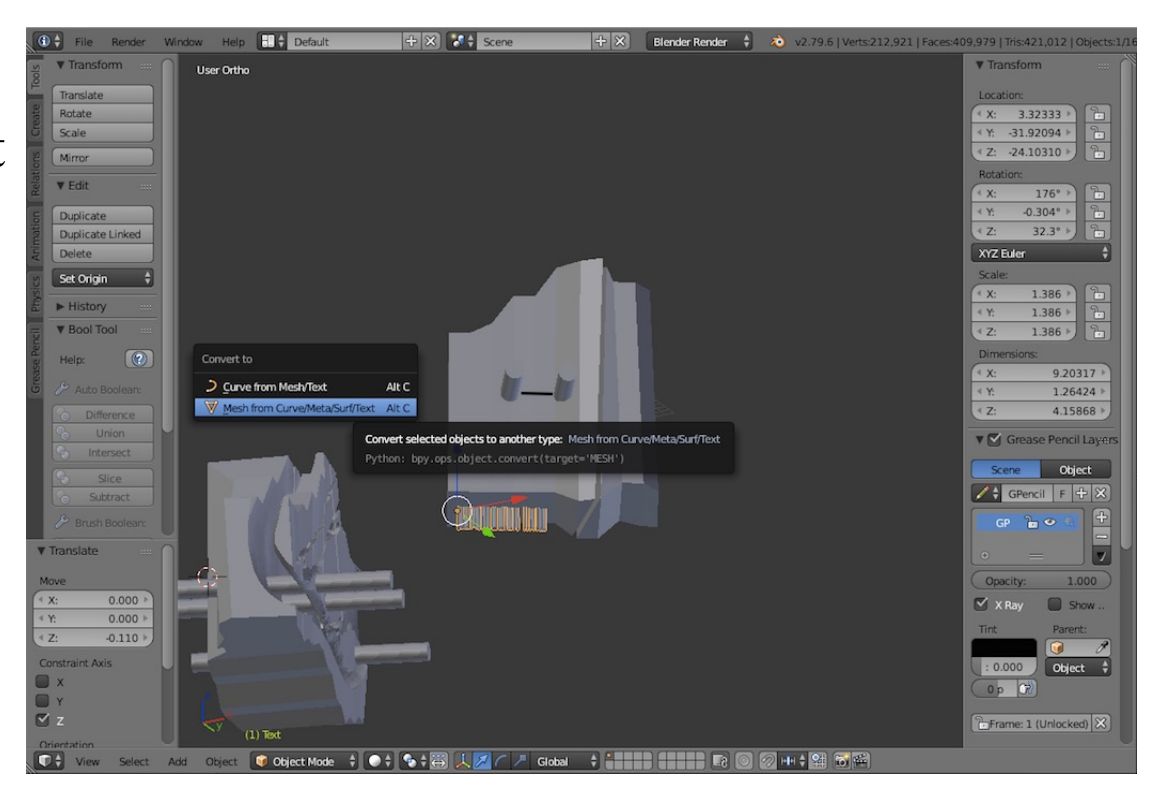

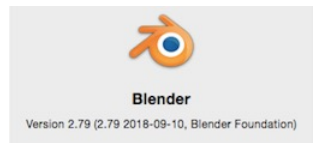

- Shift+A Text
- *Edit Mode:* Modify text
- Extrude
- Position
- Transform Text into Mesh:
  - Alt+C Curves intro Mesh
- Boolean: Difference guide-text mesh

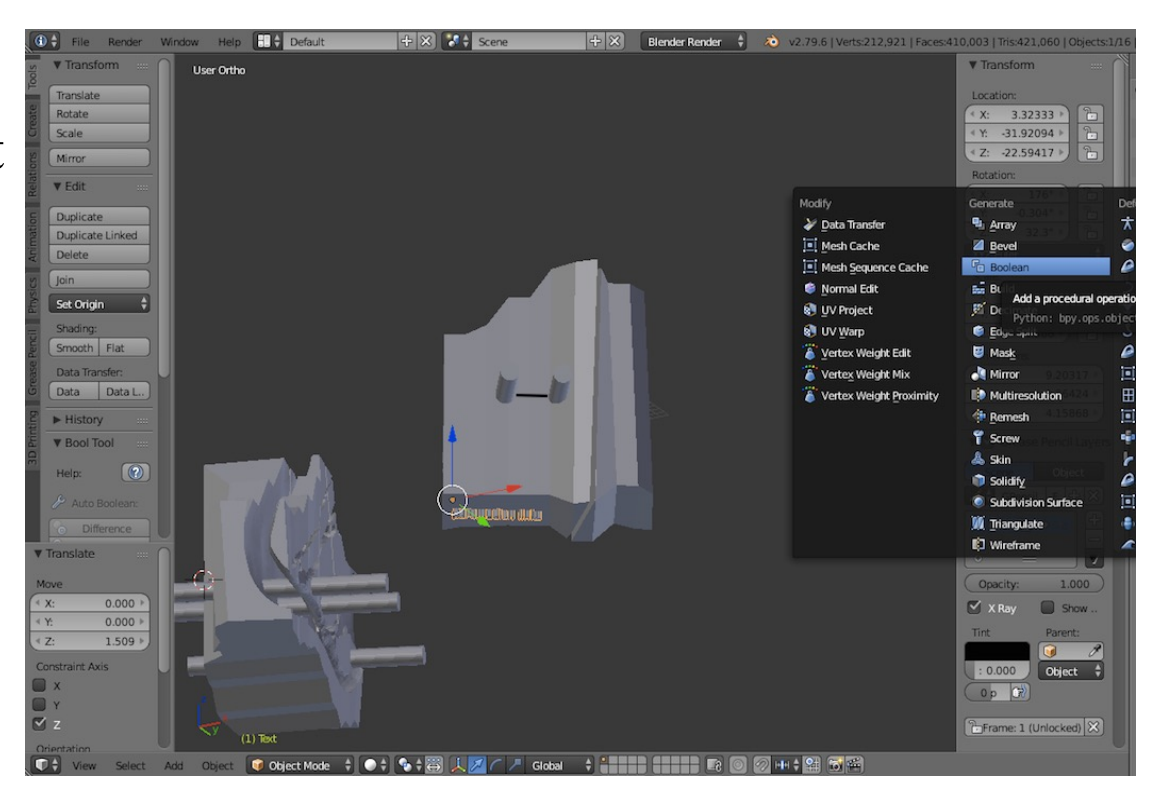